## Web端如何新增公司证书(文档)

用户登录互海通Web端,依次点击进入"**船舶管理→证书管理→公司证书**"界面,点击新增,在公司 证书新增界面,填写证书名称、证书编号,根据需求选择证书类型,负责部门等相关信息,可填写备 注及上传附件,最后点击"确定"。

| 6      | 互海科技                      |    |           |                             |                 |           |        |         | 公司证书新增                           |                                 | × |
|--------|---------------------------|----|-----------|-----------------------------|-----------------|-----------|--------|---------|----------------------------------|---------------------------------|---|
| ت<br>ا | 船舶管理                      |    | 船舶证书 公司证书 |                             |                 |           |        |         | 证书名称"                            | 证书编号。                           | _ |
|        |                           |    |           | _                           |                 |           |        |         | 请填写                              | 请填写                             |   |
|        | 船船信息                      |    | 新増        | 证书分类配置                      | 导入 导出           | 证书分工 >    |        |         | 证书类型                             |                                 |   |
|        | 证书管理                      |    | #         | 证书名称                        | 证书编号            | 证书类型 ▼    | 负责部门 ▼ | 签发机构    | 请选择                              |                                 |   |
|        | 船舶证书                      |    |           | 安全与防污染能力                    | PEB20200412     |           |        |         | 归属公司                             | 负责部门                            |   |
|        | 公司证书                      |    | 1         | 符合证明                        | 2               | 公司证书 ▼    |        |         | 上海互海信息科技有限公司                     | 请填写                             |   |
|        | 技术文件                      |    | 2         | aaa                         | aaa             | 书路运输许可证 👻 | aaa    | aaa     | 签发机构                             | 签发日期                            |   |
| 1      | 、依次点击进<br><sub>设备清单</sub> | 入公 | 司证书<br>3  | 界 <mark>面</mark><br>水路运输许可证 | 苏水SJ090006      | 公司证书 👻    |        | 盐城市 交通运 | 请填写                              | 请选择                             |   |
|        | 83803636                  |    |           | 国内船舶管理业务                    | 1<br>苏水CG090001 | 0         |        |         | 到期日期 * 〇 长期有效                    | 下次检验日期                          |   |
|        |                           |    | 4         | 经营许可证                       | 0               | 公司业书 🔻    |        |         | 请选择                              | 请选择                             | 1 |
|        | 隐思排查                      |    | 5         | 海上通行                        | 902384          | 公司证书 👻    |        |         | 预警天数                             | 排序号(数字越小越靠前)                    |   |
|        | 定期检验                      |    | 6         | 营业执照                        | 320900666202    | 公司证书 👻    |        | 盐城市行政审  | 请填写                              | 请换写                             |   |
| R      | 船员管理                      |    | 7         | 海上涌得                        | 0002            | 带业地照 🚽    |        |         | 备注                               |                                 |   |
| 3      | 船员费用                      |    | -         | 7491LAB1 )                  | 0002            |           |        |         | 请填写                              |                                 |   |
| Ω      | 278曲945188                |    | 8         | 船舶营运证                       | 1288854         | 营业执照 👻    | 测试部    | 海关      |                                  |                                 |   |
| -      | 1040 M YE                 |    |           |                             |                 |           |        |         | 附件:                              |                                 |   |
| T      | 维护保养                      |    |           |                             |                 |           |        |         |                                  |                                 |   |
| Ŗ      | 维修管理                      |    |           |                             |                 |           |        |         |                                  | 1                               |   |
| ۵      | 库存管理                      |    |           |                             |                 |           |        |         | 3、填写证书名称,证书编号,<br>可填写备注及上传附近,最后点 | 艮据需求选择证书类型,负责部门等相关信息,<br>:击"确定" |   |
| Ä      | 采购管理                      |    |           |                             |                 |           |        |         |                                  |                                 |   |
| f      | 船舶服务                      | >  |           |                             |                 |           |        |         |                                  | 確定                              | 消 |